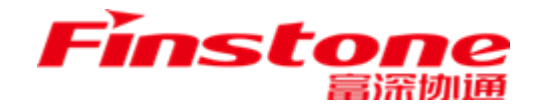

## "苏采云"系统

# 评审专家操作手册

江**汀富深协通科技股份有限公司** Jiangsu Finstone Technology Co.,Ltd.

| -,       | 系统访   | 方问      | 3 |
|----------|-------|---------|---|
|          | 1.1、  | 插件安装    | 3 |
|          | 1.2、  | 浏览器     | 3 |
|          | 1.3、  | 系统访问地址: | 3 |
| <u> </u> | 专家评   | 平审      | 4 |
|          | 2.1、  | 资格审查    | 4 |
|          | 2.2、1 | 符合审查    | 4 |
|          | 2.3、7 | 磋商      | 5 |
|          | 2.4、  | 综合评审    |   |
|          | 2.5、1 | 价格评审    |   |
|          | 2.6、  | 报表签章    |   |
|          |       |         |   |

目录

## 一、系统访问

### 1.1、插件安装

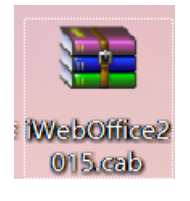

iWebOffice2015.inf iWebOffice2015.msi Setup.exe

解压,以管理员身份安装。

### 1.2、浏览器

建议使用 Google Chrome 浏览器访问系统。

### 1.3、系统访问地址:

系统访问网址: <u>http://jszfcg.jsczt.cn/jszc</u> 填写评委登录码,滑块验证即可访问系统。

#### ┋ 苏采云

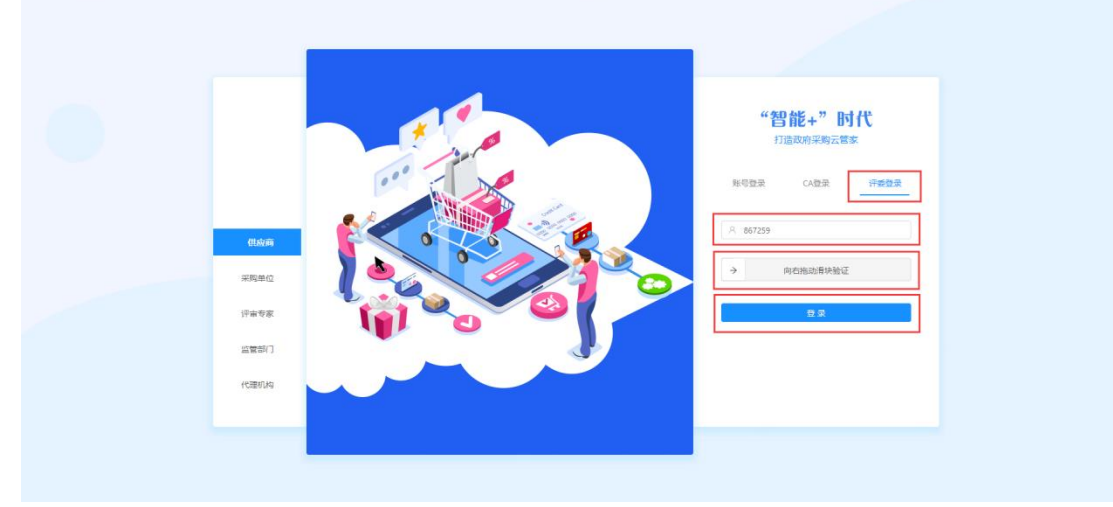

### 二、专家评审

评审专家登录系统后,可以根据项目类型模糊查询到待评审的项目,选择需 要评标的项目,点击卡片即可进入评标。

|                       |                     |                 | 江苏省政府采购说            | 元程异地评标ナ         | <del>\</del> ज      |                 | 当前登录: 评委            | 姜ə 登出 |
|-----------------------|---------------------|-----------------|---------------------|-----------------|---------------------|-----------------|---------------------|-------|
| 项目类型: 工程              | 货物 服务 PPP           |                 |                     |                 |                     | 请输入关键           | ۶ Q                 |       |
| ♥ 貨物                  | 询价                  | ■ 服务            | 单一来返                | ■ 服务            | 单一来迎                | ☞ 貨物            | 公开指标                |       |
| JSZC-320000-NJHT      | -X2022-0243         | JSZC-320000-NJH | r-D2022-0248        | JSZC-320000-NJH | T-D2022-0251        | JSZC-320300-XZC | G-G2022-0111        |       |
| 测试测试测试07126           | 5                   | 测试测试测试0712      | 9                   | 测试测试测试0713      | 32                  | 测试测试测试0715      | n –                 |       |
| 采购单位                  | 江苏省采购单位             | 采购单位            | 江苏省采购单位             | 采购单位            | 江苏督采购单位             | 采购单位 徐州市        | 市人大常委会办公室 (机关)      |       |
| 采购预算                  | 1,500,000 元         | 采购预算            | 1,000,000 元         | 采购预算            | 1,800,000 元         | 采购预算            | 1,000,000 元         |       |
| 评标方式                  | 线上电子评审              | 评标方式            | 线上电子评审              | 评标方式            | 线上电子评审              | 评标方式            | 线上电子评审              |       |
| 评标时间                  | 2022-07-12 17:25:00 | 评标时间            | 2022-07-13 10:30:00 | 评标时间            | 2022-07-13 11:45:00 | 评标时间            | 2022-07-15 14:20:00 |       |
| <b>양</b> 货物           | 竞争性磋商               | <b>양</b> 货物     | 单一来源                | <b>19</b> 货物    | 询价                  | <b>양</b> 货物     | 公开招标                |       |
| JSZC-320000-NJHT      | -C2022-0252         | JSZC-320000-NJH | r-D2022-0240        | JSZC-320000-NJH | T-X2022-0238        | JSZC-320300-XZC | G-G2022-0125        |       |
| <b>测试测试测试</b> 测试07133 | 3                   | 测试测试测试0712      | 4                   | 测试测试测试0712      | 22                  | 测试测试测试0719      | 14                  |       |
| 采购单位                  | 江苏曾采购单位             | 采购单位            | 江苏曾采购单位             | 采购单位            | 江苏督采购单位             | 采购单位 徐州"        | 节人大常委会办公室 (机关)      |       |
| 采购预算                  | 3,500,000 元         | 采购预算            | 3,000,000 元         | 采购预算            | 1,200,000 元         | 采购预算            | 1,400,000 元         |       |
| 评标方式                  | 线上电子评审              | 评标方式            | 线上电子评审              | 评标方式            | 线上电子评审              | 评标方式            | 线上电子评审              |       |
|                       |                     |                 | 技术支持。江苏富深协          | 通科技股份有限公司       |                     |                 |                     |       |

2.1、资格审查

1、采购人代表登录系统,选择评标的项目,跳出资格审查界面。采购人代 表对各供应商进行资格审查,操作完毕点击【提交】按钮,等待经办人汇总。汇 总完成以后,下一个环节自动开始。

|                                            |          |                            |              | 江苏省政                                | 府采购;                           | 远程异地评标大加                                                                 | 1          |                                     |       |             | 当前登录:代表 |
|--------------------------------------------|----------|----------------------------|--------------|-------------------------------------|--------------------------------|--------------------------------------------------------------------------|------------|-------------------------------------|-------|-------------|---------|
| ( 夜回 项目                                    | 编号: JSZ( | -320300-NJHT-G2022-0311 项目 | 名称: 2022.7   | .22测试数据1 切换采购包:                     | 2022.7.22                      | 则试数据1                                                                    |            | V                                   |       |             |         |
| 项目评标动态                                     |          |                            |              |                                     | 9                              | 单项打分 横向打分                                                                |            |                                     |       |             | • 视频会议  |
| <ul> <li>▲ 资格审查</li> <li>▲ 报表签章</li> </ul> | 序号       | 供应商名称<br>(点击参可宣誓完整标书)      | 法人或者募<br>文件, | 《他组织的营业执照等证明<br>自然人的身份证明。           | 未<br>(www.cr<br>信被执行)<br>人名单、副 | 被"信用中国"网站<br>editchina.gov.cn)列入失<br>(、重大税收违法案件当事<br>友府采购严重失信行为记录<br>名单。 | 上一年盧宙<br>- | 9财务状况报告(成立不满<br>-年不需提供)。            | 依法缴纳利 | 党收和社:<br>材料 | 不通过理由   |
|                                            |          |                            | 响应目录         | 通过√ 不通过X                            | 响应目录                           | 通过✓不通过×                                                                  | 响应目录       | 通过✓ 不通过×                            | 响应目录  | 通           |         |
|                                            | 1        | 地球村供应商001                  | R            | <ul> <li>通过</li> <li>不通过</li> </ul> |                                | <ul> <li>通过</li> <li>不通过</li> </ul>                                      | R          | <ul> <li>通过</li> <li>不通过</li> </ul> | R     | • 通         | 填写不通过理由 |
|                                            | 2        | 📚 江苏省二号供应商                 | R            | <ul> <li>通过</li> <li>不通过</li> </ul> | R                              | <ul> <li>通过</li> <li>不通过</li> </ul>                                      | R          | <ul> <li>通过</li> <li>不通过</li> </ul> | R     | • 遭         | 填写不通过理由 |
|                                            | 3        | 参 地球村供应商003                | đ            | <ul> <li>通过</li> <li>不通过</li> </ul> | a                              | ◉ 通过 🕕 不通过                                                               | đ          | ◉ 通过 🕕 不通过                          | R     | • 通         | 填写不通过理由 |
|                                            | <        | 1 > 30条/页 >                |              |                                     |                                |                                                                          |            |                                     |       |             | 提交 保存   |

### 2.2、符合审查

1、评审专家登录系统,选择评标的项目,跳出符合审查界面,评审专家对

各供应商进行符合审查,操作完毕点击【提交】按钮,等待经办人汇总。汇总完 成以后下一个环节自动开始。

|          |                     | 江苏省政                                        | <b>放府采购远程异</b> | 地评标大厅                               | 当前登录:组长  |
|----------|---------------------|---------------------------------------------|----------------|-------------------------------------|----------|
| ← 返回 项目编 | 号: JSZC-320300      | -NJHT-G2022-0311 项目名称: 2022.7.22测试数据1 切换采购包 | 2022.7.22测试数据1 | V                                   |          |
| 项目评标动态   |                     |                                             | 单项打分           | 横向打分                                | 12 视频会议  |
| ♥ 符合审査   | <b>*</b> - <b>-</b> | 供应商名称                                       |                | ccc                                 | 天深冲顶中    |
|          | 1975<br>19          | (点击参可宣番完整标书)                                | 响应目录           | 通 过✓ 不通过 X                          | 小通过理由    |
| ¥ 综合评审   | 1                   | 훐 地球村供应商001                                 | R              | <ul> <li>通过</li> <li>不通过</li> </ul> | 填写不通过理由  |
| ♥ 价格评审   | 2                   | 📚 江苏曾二号供应商                                  | R              | <ul> <li>通过</li> <li>不通过</li> </ul> | 填写不通过理由  |
| ∠ 报表签章   | 3                   | 훐 地球村供应商003                                 | R              | <ul> <li>通过</li> <li>不通过</li> </ul> | 填写不通过理由  |
|          | < 1                 | > 30 €/页 ∨                                  |                |                                     | 提交 保存 退回 |

### 2.3、磋商

1、采购方式为竞争性磋商的项目,在评审环节可进行磋商,在符合审查节 点后进入磋商环节。评审专家组长登录系统,选择评标的项目,跳出磋商界面, 评审专家组长可发起磋商,不可结束磋商。组长点击【发起磋商】按钮,界面展 示如下:

|          |                         |              | 江苏省政府       | 采购远程异地试   | 平标大厅               |                    | 当前登录: 別集) | 登出               |
|----------|-------------------------|--------------|-------------|-----------|--------------------|--------------------|-----------|------------------|
| ← 返回 项目編 | 号: JSZC-320000-NJHT-C20 | )项目名称: []]]] |             | 购包: 采购包1: |                    | V                  |           |                  |
| 项目评标动态   |                         |              |             |           |                    |                    | Q         | 视频会议             |
| ♥ 符合审查   |                         |              |             |           |                    |                    | 刷新发起      | 磋商               |
|          | 供应商名称                   |              | 磋商详情        |           |                    |                    |           |                  |
| 😦 磋商     | 搜索供应商名称                 | Q            | 277222-A.V. | 12+70-127 |                    |                    | +== //    |                  |
| ♥ 价格评审   | 江苏富深科技有限公司<br>待响应数:0    | 已响应数: 0      | 位至何利用化化     | 反起时间      | 19 <u>77</u> #J #J | 49 <u>19</u> 47.62 | 操作        | P                |
| # 综合评审   | 江苏三防环保有限公司<br>待响应数:0    | 已响应数: 0      |             |           |                    |                    |           | 答疑澄清             |
| 招生放音     | 江苏金科物业有限公司<br>待响应数:0    | 已响应数: 0      |             |           | 智无数据               |                    |           | 完整标书             |
|          |                         |              |             |           |                    |                    |           | 采购公告             |
|          |                         |              |             |           |                    |                    |           | <b>日</b><br>采购文件 |
|          |                         |              |             |           |                    |                    |           |                  |
|          |                         |              |             |           |                    |                    |           |                  |

2、评审专家组长点击【选择供应商】,选择磋商供应商,点击【下一步】, 进入磋商要求填写界面。界面展示如下:

|                |                         |              | 江苏省政府采则                                            | 勾远程异地评核   | 示大厅    |         | 当前        | 登录: 1999日 登出  |
|----------------|-------------------------|--------------|----------------------------------------------------|-----------|--------|---------|-----------|---------------|
| ( 🗧 返回 ) 项目编号: | JSZC-320000-NJHT-C202   | · 项目名称:      | · · · · · · · · · · · · · · · · · · ·              | 采购包1: 测试  |        | v       |           |               |
| 项目评标动态         |                         |              |                                                    |           |        |         |           | <b>[]</b> 视频会 |
| 符合审查           | 1                       | 选择磋商供应商      |                                                    | 2 磋商要求填写  |        |         | 3 磋商要求函签章 | 选择供应商         |
| 🕶 磋商           | 序号 供应商名称                | R            | 统一社会                                               | 信用代码      |        |         | 磋商次数      | 操作            |
|                |                         |              |                                                    |           |        |         |           |               |
| ♥ 价格评审         |                         |              |                                                    |           |        |         |           | 答判            |
| * 综合评审         |                         |              |                                                    | 暫无数据      |        |         |           | :             |
|                |                         |              |                                                    |           |        |         |           | 完整            |
| ▲ 报表签章         |                         |              |                                                    |           |        |         |           | ]<br>秋采       |
|                |                         |              |                                                    |           |        |         |           | (             |
|                |                         |              |                                                    |           |        |         |           | 采             |
|                |                         |              |                                                    |           |        |         |           |               |
|                |                         |              |                                                    |           |        |         |           | 返回 下一步        |
|                |                         |              |                                                    |           |        |         |           |               |
|                |                         |              | × 选择磋商供应商                                          |           |        |         |           |               |
| ( < 返回)项目编号:   | JSZC-320000-NJHT-C2023- | 项目名称:1000000 | 供应商名称/信用代码:                                        |           | へ 査询 C | 重查      |           |               |
| 项目评标动态         | 9                       | 选择磋商供应商      | ✓ 供应商名称                                            |           | 统      | 一社会信用代码 |           | 磋商次数          |
| ♥ 符合审查         |                         |              | ✓ 江苏富深科技有限公司                                       |           |        |         |           | 0             |
| ● 磋商           | 序号 供应商名和                | \$           |                                                    |           |        |         |           | 0             |
|                |                         |              |                                                    |           |        |         |           | 0             |
| ♥ 价格评审         |                         |              | ✓ 江苏金科物业有限公司 □ □ □ □ □ □ □ □ □ □ □ □ □ □ □ □ □ □ □ |           |        |         |           | 0             |
| 36 综合评审        |                         |              |                                                    |           |        |         |           |               |
|                |                         |              |                                                    |           |        |         |           |               |
| ▲ 报表签章         |                         |              |                                                    |           |        |         |           |               |
|                |                         |              |                                                    |           |        |         |           |               |
|                |                         |              |                                                    |           |        |         |           |               |
|                |                         |              |                                                    |           |        |         |           |               |
|                |                         |              |                                                    |           |        |         |           | 取消            |
|                |                         |              | 江苏省政府采购                                            | 远程异地评核    | 大厅     |         | 当前        | 登录: 1. 1. 登出  |
| ← 返回 项目编号:     | JSZC-320000-NJHT-C202   | 项目名称: (      | 1 切换采购包:                                           | 采购包1: (1) |        | V       |           |               |
| 项目评标动态         |                         |              |                                                    |           |        |         |           | []] 视频会       |
| ♥ 符合审查         | 1                       | 选择磋商供应商      |                                                    | 2 磋商要求填写  |        |         | 3 磋商要求函签章 |               |
|                |                         |              |                                                    |           |        |         |           | 选择供应商         |
| 💬 磋商           | 序号 供应商名称                | 7            |                                                    | 统一社会信用代码  |        |         | 磋商次数      | 操作            |
| ♥ 价格评审         | 1 江苏三防环                 | 「保有限公司       |                                                    |           |        |         | 0         | 删除            |
|                | 2 江苏金科物                 | 加止有限公司       |                                                    |           |        |         | 0         | 删除 答疑         |
| 38 综合评审        | 3 江苏富深和                 | 技有限公司        |                                                    |           |        |         | 0         | 删除<br>完整      |
| ▲ 报表签章         |                         |              |                                                    |           |        |         |           | É             |
|                |                         |              |                                                    |           |        |         |           | 采购            |
|                |                         |              |                                                    |           |        |         |           |               |
|                |                         |              |                                                    |           |        |         |           |               |
|                |                         |              |                                                    |           |        |         |           |               |

3、评审专家组长填写磋商要求后,点击【保存】,保存当前信息,点击【下 一步】,进入磋商要求签章界面。界面展示如下:

|                 | <u>ت</u> ا                                    | I苏省政府采购远程异地评标大厅                                                                                                 | 当前登录:      | : 二二 日登出 |
|-----------------|-----------------------------------------------|----------------------------------------------------------------------------------------------------|------------|----------|
| ← 返回 项目编号: JSZC | -320000-NJHT-C202、)项目名称: 。                    | ·····································                                                                           | v          |          |
| 项目评标动态          |                                               |                                                                                                    |            | 🖸 视频会议   |
| ♥ 符合审查          | → 选择磋商供应商 ——————————————————————————————————— | 2 磋商要求填写                                                                                                    | 3 磋商要求函签章  |          |
|                 | 磋商要求填写                                        |                                                                                                    |            |          |
| 😐 磋商            | 项目编号: JSZC-320000-NJHT-C202                   |                                                                                                    |            |          |
| ♥ 价格评审          | 项目名称:                                         | in the second second second second second second second second second second second second second second second |            | <b>P</b> |
|                 | 采购包:采购包1:                                     |                                                                                                    |            | 答疑澄清     |
| 第 综合评审          | * 磋商要求: 请输入内容                                 |                                                                                                    |            | ◎ 完整标书   |
| ▲ 报表签章          |                                               |                                                                                                    | 0//        | (1000)   |
|                 | L                                             |                                                                                                    | 07         |          |
|                 |                                               |                                                                                                    |            |          |
|                 | <b>1</b>                                      |                                                                                                    | 返回 上——步 保存 | 下一步      |

4、评审专家组长点击【批量签章】后,点击【提交】,成功发起第1轮磋商, 等待供应商响应,各评审专家可查看磋商详情。

| ● 送回         與目集号: 52C-32000 4UHT-C20         ● 英名名表:         ● 新生活         ● 新生活 | い登出              |
|----------------------------------------------------------------------------------------------------|------------------|
| 項目採転305       ② 选择磋商供应商       ③ 磋商要求填写       ③ 磋商要求函签室         ③ 茯荷       序号       供应商名称       统一社会信用代码       签重状态       操作         ① 价档F每       1       江方主防环保有限公司       ★金室       重要         2       江方全科检查有限公司       ★金室       重要         2       江方全科检查有限公司       ★金室       重要         2       江方全科检查有限公司       ★金室       重要         2       江方室深科技有限公司       ★金室       重要                                                                                                    |                  |
| ● 成病       序号       供如每名称       统一社会信用代码       签置状态       操作         1       江方三防环保有限公司       **監章       通信         2       江方主防环保有限公司       **監章       通信         3       江方富深科技有限公司       **監章       通信         2       记方富深科技有限公司       **監章       通信                                                                                                    | 】视频会议<br>显答章     |
| 1       江苏三坊环保有限公司       ★監室       重要         2       江苏全科物业有限公司       ★監室       重要         3       江苏蛮深科技有限公司       ★監室       重要                                                                                                    |                  |
| 2       江方全科物业有限公司       ★客葉       査問         3       江方富深科技有限公司       ★客葉       査問         ▲ 接來茲葉         ●                                                                                                    | อ                |
| 第 综合评策 3 江苏富深科技有限公司 ★益章                                                                                                    | 答疑澄清             |
| ▲ 报表蓝篇                                                                                                    |                  |
|                                                                                                    | <b>全</b><br>采购公告 |
|                                                                                                    | 民采购文件            |
| 返回 上一步                                                                                                    | 提交               |

|            |        |                       |             | 江苏省正 | 文府: <sub>● 保存成功</sub> 地评 | 标大厅  |      | 当前登录: | 登出                  |
|------------|--------|-----------------------|-------------|------|--------------------------|------|------|-------|---------------------|
| ( <b>K</b> | 项目编号:此 | SZC-320000-NJHT-C207  | 项目名称: []]]] |      | 別換采购包: 采购包1: 洗           |      | V    |       |                     |
| 项目评标       | 动态     |                       |             |      |                          |      |      | Q     | 视频会议                |
| 🔮 符合审计     | ± _    |                       |             |      |                          |      |      | 刷新 发起 | 磋商                  |
|            |        | 供应商名称                 |             | 磋商详情 |                          |      |      |       |                     |
| 😡 磋商       |        | 搜索供应商名称               | ٩           | 磋商轮次 | 发起时间                     | 响应时间 | 响应状态 | 操作    |                     |
| ⑦ 价格评量     | Ŧ      | 江乃虽未附及有限公司<br>待响应数:1  | 已响应数: 0     | 第1轮  | 2023-04-07 11:01:59      | -    | 未响应  | 查看    | P                   |
| * 综合评      | Ŧ      | 江苏三防环保有限公司<br>待响应数: 1 | 已响应数: 0     |      |                          |      |      |       | 答疑澄清                |
|            |        | 江苏金科物业有限公司<br>待响应数: 1 | 已响应数: 0     |      |                          |      |      |       | 完整标书<br>(二)<br>采购公告 |
|            |        |                       |             |      |                          |      |      |       | 民采购文件               |
|            |        |                       |             | 技术   | 支持、江苏宫深协涌科技股份有限人         | >∃   |      |       |                     |

5、在经办人结束磋商前,评审专家组长可多次发起磋商。

### 2.4、综合评审

1、评审专家登录系统,选择评标的项目,跳出综合评审界面,评审专家对 各供应商进行综合评审打分,操作完毕点击【提交】按钮,等待经办人汇总。汇 总完成以后下一个环节自动开始。

|                  |      |                 | 江苏省政)                                      | 府采购远程异地评       | 标大厅      |     | 当前登录: 组长 |
|------------------|------|-----------------|--------------------------------------------|----------------|----------|-----|----------|
| (< 返回) I         | 阿日编号 | : JSZC-320300-N | UHT-G2022-0311 项目名称: 2022.7.22测试数据1 切换采购包: | 2022.7.22测试数据1 | ~        |     |          |
| 项目评标动            | 応    |                 |                                            | 单项打分横向         | 打分       |     | 🛄 视频会议   |
| ☑ 符合审查           |      | 1 注:当前;         | 平分页面每180秒将自动保存,保存倒计时(178s)                 |                |          |     |          |
|                  |      | ~ <b>-</b>      | 供应商名称                                      | 技              | 术商务评审    |     | 商务分      |
| <b>\$\$</b> 综合评审 |      | 19.2            | (点击豪可宣看完整标书)                               | 响应点            | 分值(0~40) | 响应点 | 分值(0~30) |
| ♥ 价格评审           |      | 1               | 地球村供应商001                                  | C.             | 35       | B   | 25       |
| ▶ 招表纮音           |      | 2               | ◎ 江苏省二号供应商                                 | B              | 38       | R   | 30       |
| <u> </u>         |      | 3               | 地球村供应商003                                  | 1              | 30       | R   | 30       |
|                  |      | < 1 >           | 30 条/页 丶                                   |                |          |     | 提交 保存 退回 |

#### 2.5、价格评审

1、评审专家组长登录系统,选择待评标的项目,跳出价格评审界面,评审 专家组长输入评审价,点击【提交评审价】,评审专家组长可以点击【修改折扣 率】按钮,进行修改折扣率操作。

| 印计标动念 |                       |      |                       |                        |                        |           |       |
|-------|-----------------------|------|-----------------------|------------------------|------------------------|-----------|-------|
| 符合审查  | 小微企业: 10%             | 残疾人福 | 利单位: 5% 监狱和:          | 成毒企业: 5% 联合(           | 本折扣: 2% 修改折扣           | <u>率</u>  |       |
|       | 第1次报价                 |      |                       |                        |                        |           |       |
| 综合评审  |                       |      |                       | 优惠率                    | 容摄价(%)                 |           |       |
| 价格评审  | 供应問名称<br>(点击参可查看完整标书) | 联合报价 | 属于小微企业产品的优惠率<br>合计(%) | 属于残疾人福利单位的优惠<br>率合计(%) | 属于监狱和戒毒企业的优惠<br>率合计(%) | 总优惠率报价(%) | 评审价(% |
| 报表签章  | 地球村供应商001             | 否    | 1.00                  | 20.00                  | 1.00                   | 20        | 2.00  |
|       | 📚 江苏省二号供应商            | 否    | 10.00                 | 9.00                   | 10.00                  | 20        | 4.00  |
|       | 参 地球村供应商003           | ā    | 9.00                  | 9.00                   | 9.00                   | 20        | 6.00  |
|       |                       |      |                       |                        |                        |           |       |
|       |                       |      |                       |                        |                        |           |       |
|       |                       |      |                       |                        |                        |           |       |
|       |                       |      |                       |                        |                        |           |       |

2、在刷新出的折扣报价确认页面,由各评审专家进行【折扣报价确认】操作,最后由评审组长进行【提交下一流程】操作。

| 局号: JSZQ  | C-320300-NJHT-G2022-0311 项目名称: 2                                    | )22.7.22测试 | 江苏省政府采购远程<br>数据1 切换采购包: 2022.7.22测试数据 | 异地评标大厅<br>11            | V                       |               | 当前登         |  |  |  |  |
|-----------|---------------------------------------------------------------------|------------|---------------------------------------|-------------------------|-------------------------|---------------|-------------|--|--|--|--|
|           |                                                                     |            |                                       |                         |                         |               | <b>日</b> 视频 |  |  |  |  |
| 0         | ● 温馨提示:本项目采购方式为公开招标。待所有评委确认完毕,如您对报价存在异议,可点击遇回重新评审;如无异议,可点击右下方提交下一流程 |            |                                       |                         |                         |               |             |  |  |  |  |
| 报价载       | 论次: 第1轮                                                             | 已确认评的      | 愛人数:0 📁 退回                            | 未确认评委人数: 2              | ○ 刷新                    |               |             |  |  |  |  |
|           |                                                                     |            |                                       | 优惠率报价(%)                |                         |               |             |  |  |  |  |
| 报价<br>(点击 | IX<br>击参可查看完整标书)                                                    | 报价轮次       | 其中属于小、微企业产品的优惠率<br>合计(%)              | 属于残疾人福利单位最低优惠率合<br>计(%) | 属于监狱和戒毒企业最低优惠率合<br>计(%) | 总优惠率<br>报价(%) | 评审价(%)      |  |  |  |  |
| \$ 1      | 地球村供应商001                                                           | 1          | 1.00                                  | 20.00                   | 1.00                    | 20.00         | 2.00        |  |  |  |  |
| ۇ چ       | 江苏省二号供应商                                                            | 1          | 10.00                                 | 9.00                    | 10.00                   | 20.00         | 4.00        |  |  |  |  |
| ء چ       | 地球村供应商003                                                           | 1          | 9.00                                  | 9.00                    | 9.00                    | 20.00         | 6.00        |  |  |  |  |

3、评审组长可以进行开启第2轮报价、选择报价时间以及重新修改报价操

作。

| ○ 资格审查 符合审查 | <ul> <li>温馨提示:本项目采购方式为黄<b>争性磋商</b>,需2)</li> <li>报价轮次:第1轮</li> </ul> |      |            | 如您对该轮报价存在异议,可点击遇回重新许审;如无异议,可<br>以开回第2%化报价 |                        |                        | म् <b>वि</b>            | の影響                              |                           |           |
|-------------|---------------------------------------------------------------------|------|------------|-------------------------------------------|------------------------|------------------------|-------------------------|----------------------------------|---------------------------|-----------|
| \$ 综合评审     | <b>报价人</b><br>(点击意可查看完整标<br>书)                                      | 报价轮次 | 总报价<br>(元) | 其中属于小、微企业<br>产品的报价合计(元)                   | 属于残疾人福利单位<br>最低报价合计(元) | 属于监狱和戒毒企业<br>最低报价合计(元) | 其中属于小、微企业<br>产品的扣除价格(元) | 价格扣除(元)<br>属于残疾人福利单位<br>的扣除价格(元) | 属于监狱和<br>戒毒企业的<br>扣除价格(元) | 评审价(元)    |
| )价格评审       | 🍮 gys#ी#च3                                                          | 1    | 400000.00  | 0.00                                      | 0.00                   | 0.00                   | 0.00                    | 0.00                             | 0.00                      | 400000.00 |
| 2 招生欢音      | ی Wittgys2                                                          | 1    | 500000.00  | 0.00                                      | 0.00                   | 0.00                   | 0.00                    | 0.00                             | 0.00                      | 450000.00 |
| TRANSFER    | 🍨 测试gys4                                                            | 1    | 450000.00  | 0.00                                      | 0.00                   | 0.00                   | 0.00                    | 0.00                             | 0.00                      | 450000.00 |
|             |                                                                     |      |            |                                           |                        |                        |                         |                                  |                           |           |

### 2.6、报表签章

1、评审专家登录系统,选择待评标的项目,跳出报表签章界面,评审专家
 组长点击【签章】,页面加载出需签章的报表。评审专家可以进行签章操作。

| ← 返回 项目编号 | ∃: JSZC-320300-NJHT-G2022-03 | 11 項目各称: 2022.7.22测试数据1 切换采购包: 2022.7.22测试数据1 | v    |          |        |  |  |  |
|-----------|------------------------------|-----------------------------------------------|------|----------|--------|--|--|--|
| 项目评标动态    |                              |                                               |      |          | - 视频会议 |  |  |  |
| ♥ 符合审查    | ● 经办人已生成得签重文件,请您在操作列进行相应签章。  |                                               |      |          |        |  |  |  |
|           | 序号                           | 评审报告名称                                        | 生成类型 | 是否签章     | 操作     |  |  |  |
| · statt#  | 1                            | 评标报告                                          | 系统生成 | 密        | 签章     |  |  |  |
| ♥ 价格评审    | 2                            | 投标文件初审记录表                                     | 系统生成 | 密        | 签章     |  |  |  |
| ▲ 报表签章    | 3                            | 符合审查一览表                                       | 系统生成 | 否        | 签章     |  |  |  |
|           | 4                            | 评委打分表                                         | 系统生成 | 否        | 签章     |  |  |  |
|           | 5                            | 评分汇总表                                         | 系统生成 | 奋        | 签章     |  |  |  |
|           | 6                            | 回避申明函                                         | 系统生成 | <b>M</b> | 签章     |  |  |  |
|           | 7                            | 专家评审费发放表                                      | 系统生成 | 奋        | 签章     |  |  |  |

| (← 返回) 项目编号: 项目评标动态 | : JSZC-320300-NJH | T-G2022-0311 项目名称: 2022.7.22.96试数据1 初换网 | 338 1 2 2 2 1 /2 >   − 自动成数 ▼ + | Q |
|---------------------|-------------------|-----------------------------------------|---------------------------------|---|
| ♥ 符合审查              | 0 经办人已生成          | 待签章文件,请您在操作列进行相应签章。                     |                                 | Ê |
|                     | 序号                | 评审报告名称                                  |                                 |   |
| eb somerni          | 1                 | 评标报告                                    | 南京华通项目管理咨询有限公司                  |   |
| ● 价格评审              | 2                 | 投标文件初审记录表                               | 请输入密码 ×                         |   |
| ▲ 报表签章              | 3                 | 符合审查一览表                                 | <b>密码:</b>                      |   |
|                     | 4                 | 评委打分表                                   | □ 记住变码,七天内不再显示<br>取 滴           |   |
|                     | 5                 | 评分汇总表                                   |                                 |   |
|                     | 6                 | 回避申明函                                   | 标                               |   |
|                     | 7                 | 专家评审费发放表                                | 报                               |   |
|                     |                   |                                         |                                 | - |